## Indhold

- Sådan...Logger du ind på medlemsforum
- Sådan...Retter du dine oplysninger
- Sådan...Angiver du betalingskort til kontingentbetaling

## Sådan...Logger du ind på medlemsforum

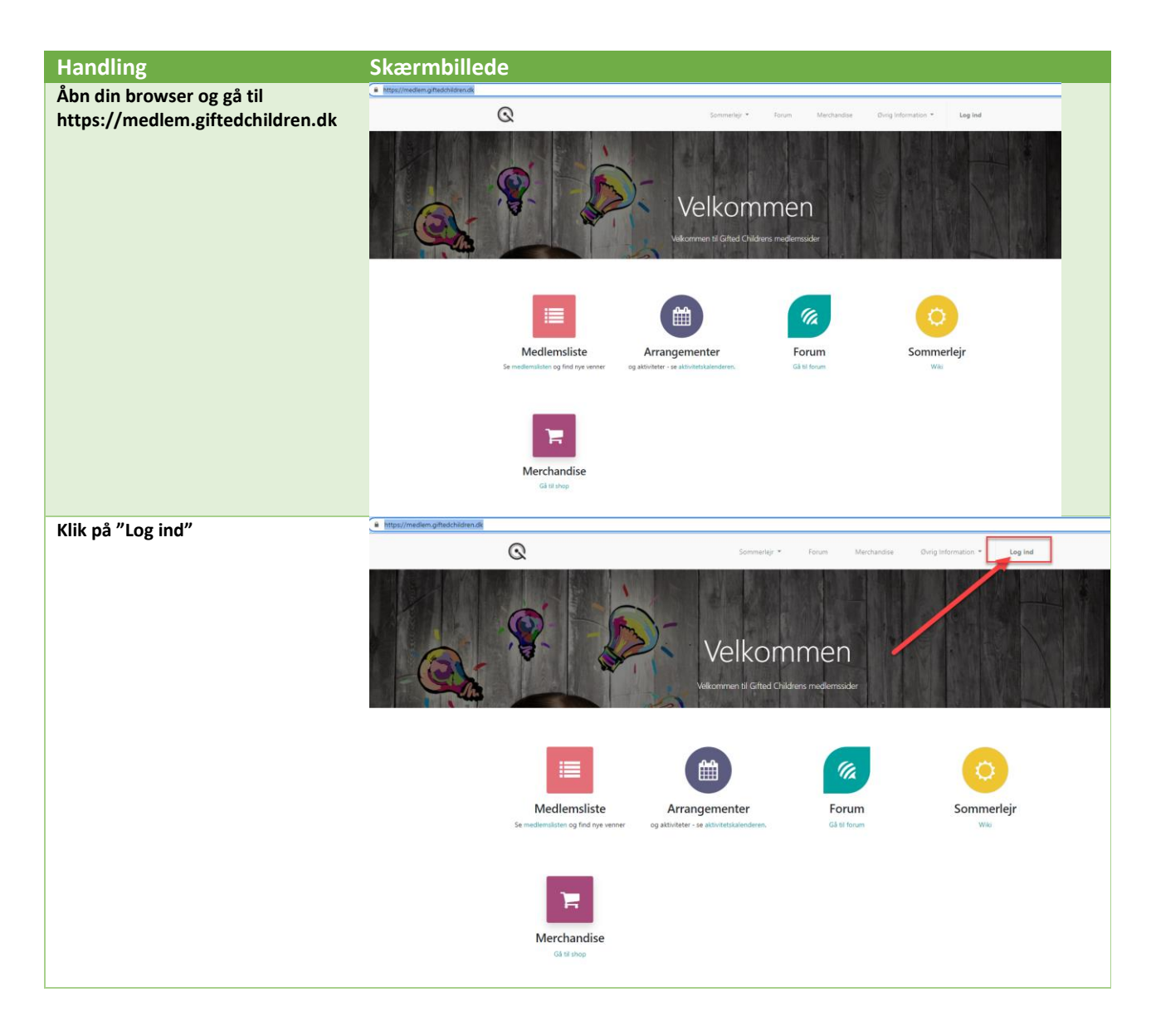

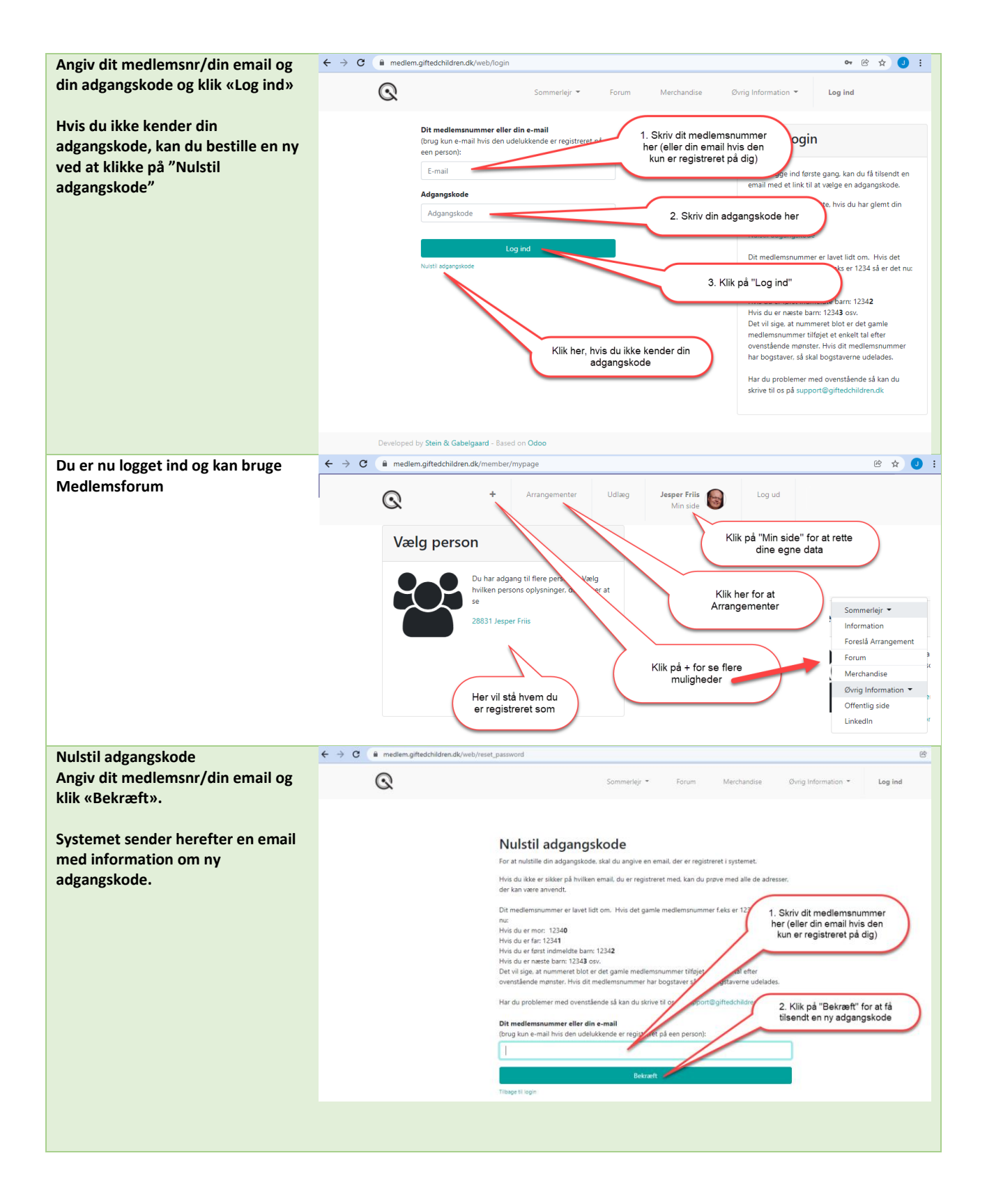

| Hvis mailen ikke modtages så kig i<br>din spam-folder og hvis du har en<br>Gmail så kig også under "Alle<br>emails" | =         | M Gmail                   |
|----------------------------------------------------------------------------------------------------|-----------|---------------------------|
|                                                                                                    | 1         | Skriv                     |
|                                                                                                    | ▪ Mail    |                           |
|                                                                                                    |           | Indbakke                  |
|                                                                                                    | ☆         | Stjernemarkeret           |
|                                                                                                    | 0         | Udsat                     |
|                                                                                                    | $\bowtie$ | Sendt                     |
|                                                                                                    | D         | Kladder                   |
|                                                                                                    |           | Bookingsystem             |
|                                                                                                    | •         | Hovedbrud                 |
|                                                                                                    |           | Spørgsmål til bestyrelsen |
|                                                                                                    | ^         | Færre                     |
|                                                                                                    | Σ         | Vigtigt                   |
|                                                                                                    | ₽         | Planlagt                  |
|                                                                                                    |           | Alle mails                |
|                                                                                                    | 0         | Spam                      |
|                                                                                                    | Ū         | Papirkurv                 |
|                                                                                                    | •         | Kategorier                |

## Sådan...Retter du dine oplysninger

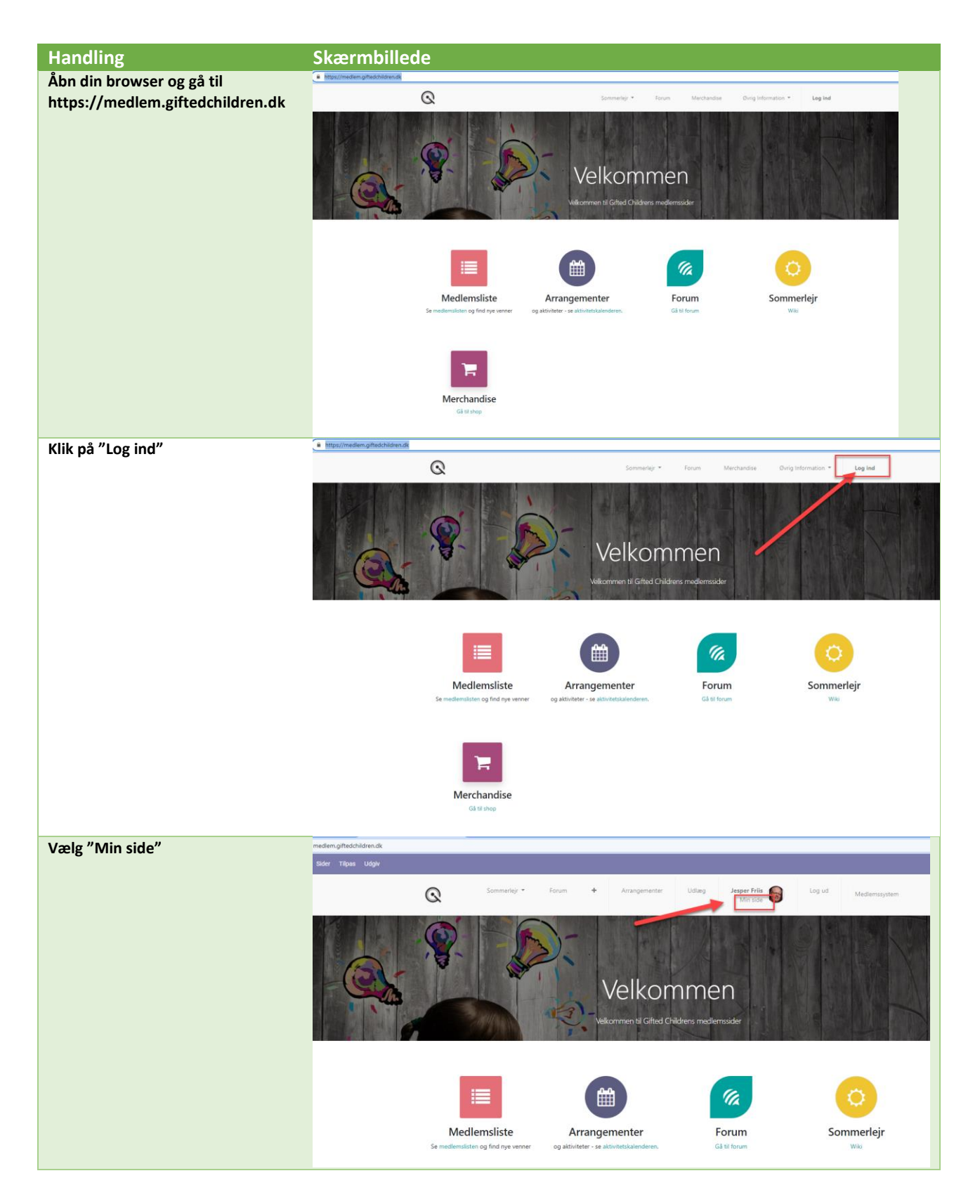

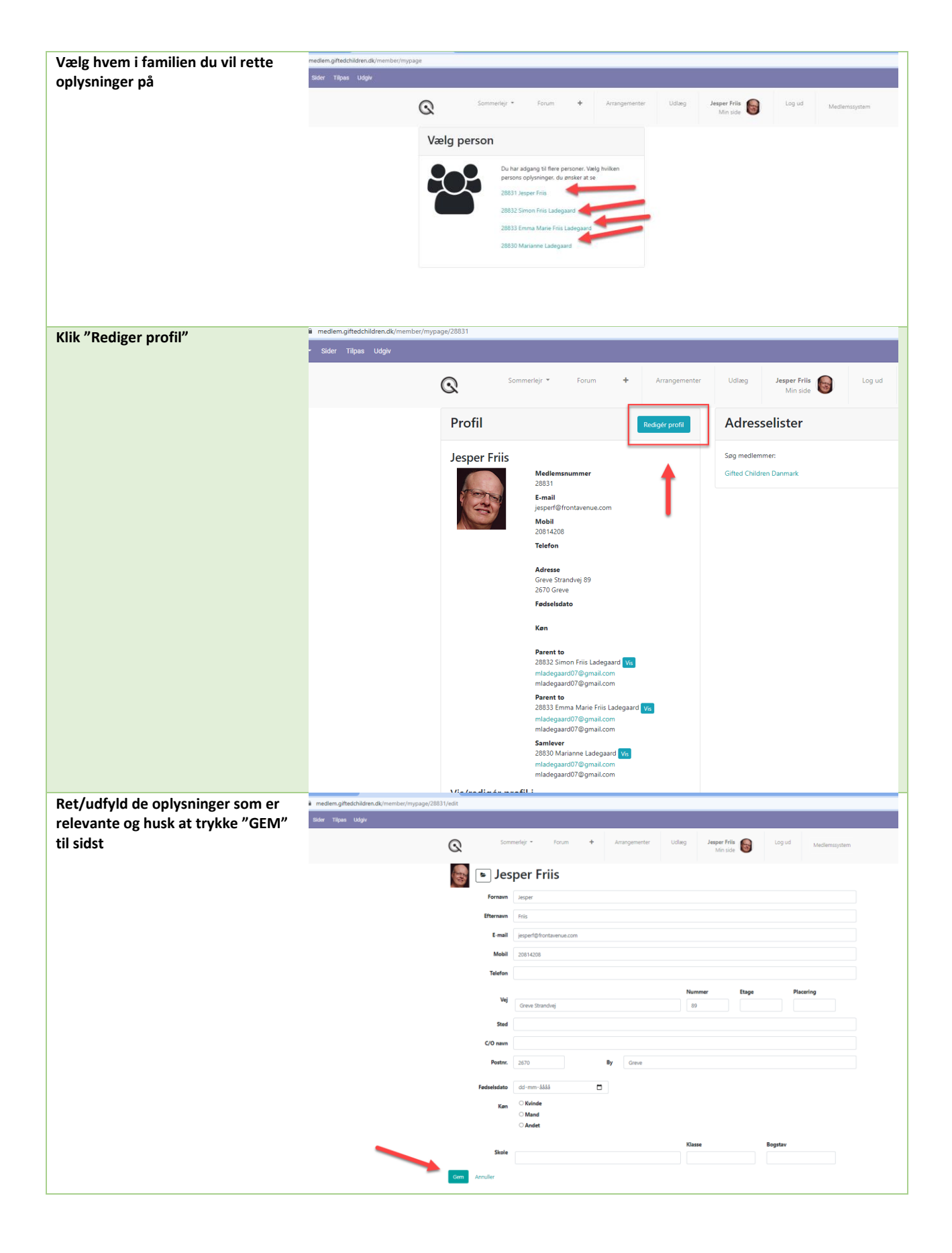

| BEMÆRK – fødselsdato sættes                                                                                                | $\leftarrow$ $\rightarrow$ C $\cong$ med | ið 🖈 🗖 🥑                                |                      |
|----------------------------------------------------------------------------------------------------|------------------------------------------|-----------------------------------------|----------------------|
| automatisk til 1.1.1950 for<br>forældre ved medlemsoprettelse –<br>Den angivne fødselsdato kan du<br>ligeledes selv ændre. | HJEMMESIDE - Side                        | 🔲 🕂 Ny 🖋 Rediger                        |                      |
|                                                                                                    | Q                                        | + Arrangementer Udlæg Jesper Friis      | Log ud Mediemssystem |
|                                                                                                    |                                          | esper Friis                             |                      |
|                                                                                                    | Fornavn                                  | Jesper                                  |                      |
|                                                                                                    | Efternavn                                | Friis                                   |                      |
|                                                                                                    | E-mail                                   | jesperf@frontavenue.com                 |                      |
|                                                                                                    | Mobil                                    | 20814208                                |                      |
|                                                                                                    | Telefon                                  |                                         |                      |
|                                                                                                    |                                          | Nummer                                  | Etage Placering      |
|                                                                                                    | Vej                                      | Greve Strandvej 89                      |                      |
|                                                                                                    | Sted                                     |                                         |                      |
|                                                                                                    | C/O navn                                 |                                         |                      |
|                                                                                                    | Postnr.                                  | 2670 By Greve                           |                      |
|                                                                                                    | Land                                     | Danmark                                 | ~                    |
|                                                                                                    | Fødselsdato                              | 11-05-1986                              |                      |
|                                                                                                    | Køn                                      | O Kvinde                                |                      |
|                                                                                                    |                                          | <ul> <li>Numo</li> <li>Andet</li> </ul> |                      |
|                                                                                                    |                                          |                                         |                      |

## Sådan...Angiver du betalingskort til kontingentbetaling

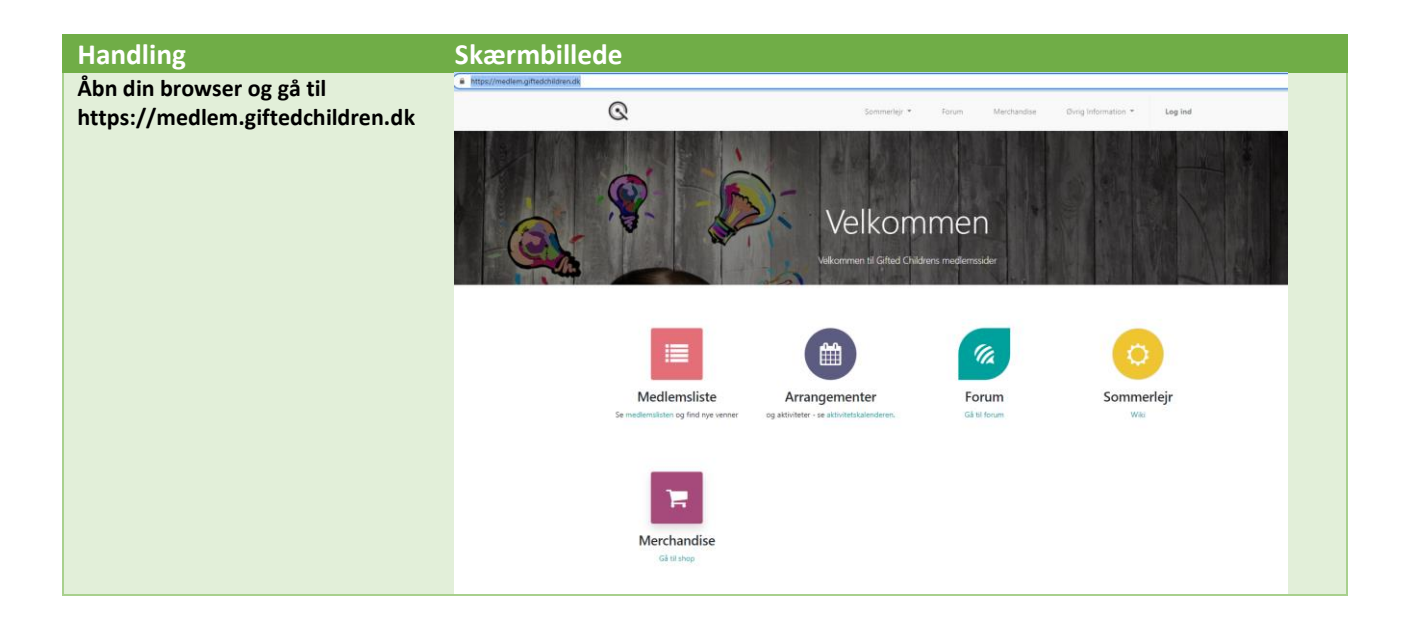

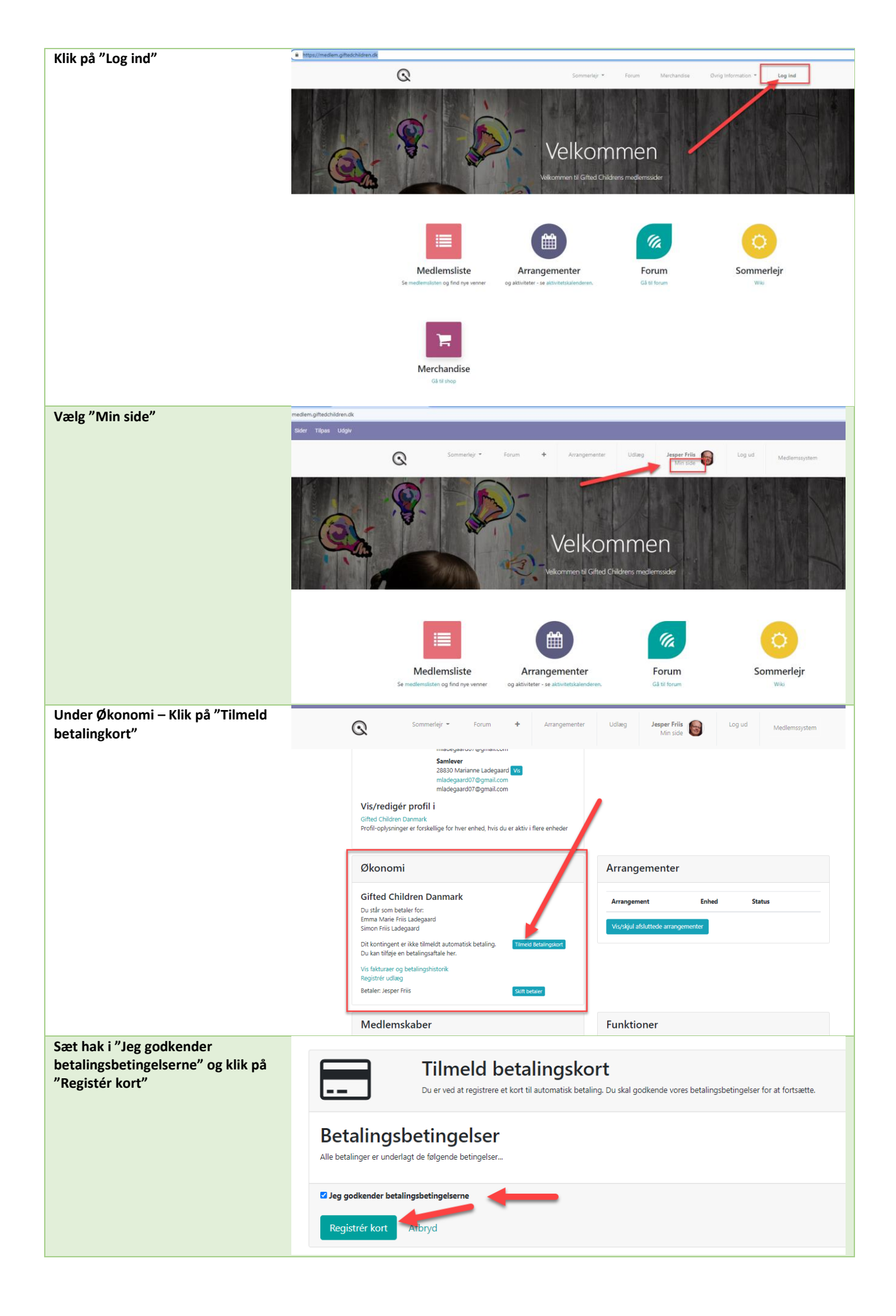

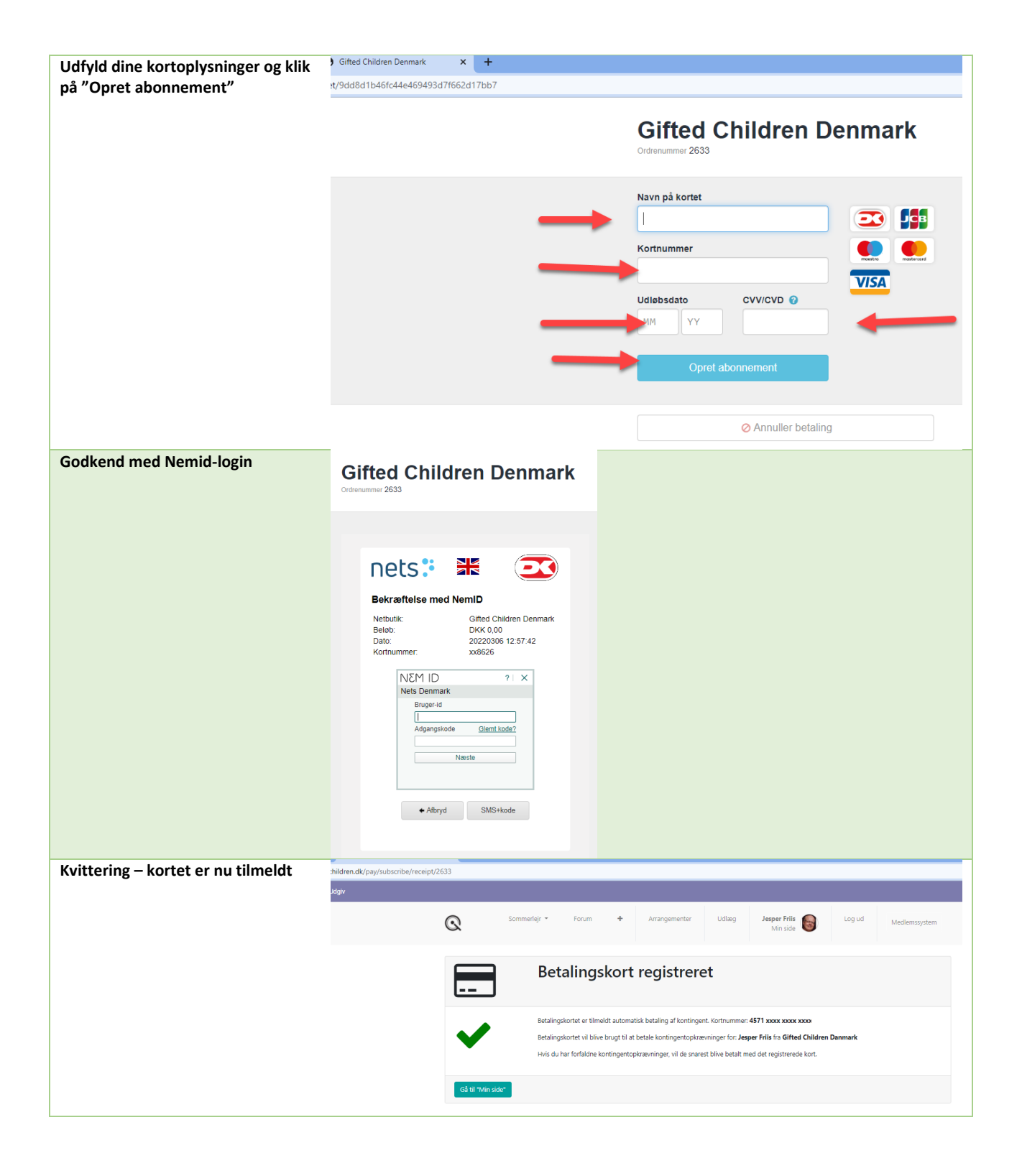